## 1. หน้าจอหลัก

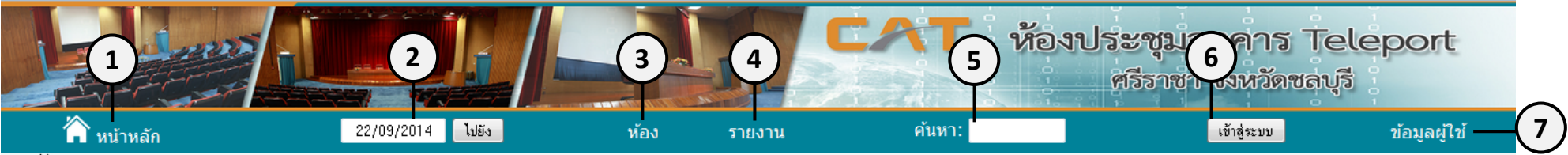

💼 วันนี้ 22 กันยายน 2014 , 14:49:36

ารสาร 038-351-959 ต่อ 4251 หรือทาง email : rental\_cat@cattelecom.com

| << ไปยังสัปดาห์ก่อนหน้า                                                                                                    |                    |                   |                   | ไปยังสัปดาห์นี้                                                                                          | ไปยังสัปดาห์ถัดไป >>                                                                                                    |                                                                                                    |                                      |
|----------------------------------------------------------------------------------------------------|--------------------|-------------------|-------------------|----------------------------------------------------------------------------------------------------|----------------------------------------------------------------------------------------------------|----------------------------------------------------------------------------------------------------|--------------------------------------|
| เวลา<br>เริ่ม:                                                                                                    | อาทิตย์<br>21 ก.ย. | จันทร์<br>22 ก.ย. | อังคาร<br>23 ก.ย. | พุธ<br>24 ก.ย.                                                                                           | พฤหัสบดี<br>25 ก.ย.                                                                                                    | ศุกร์<br>26 ก.ย.                                                                                                    | เสาร์<br>27 ก.ย.                     |
| 08:00                                                                                                    | 8                  | 8                 | 8                 | 8                                                                                                    | 0                                                                                                    | 0                                                                                                    | 0                                    |
| 09:00                                                                                                    | 8                  | 8                 | 8                 | 8                                                                                                    | 0                                                                                                    | •                                                                                                    | C                                    |
| 10:00                                                                                                    | 8                  | 8                 | 0                 | 8                                                                                                    | 0                                                                                                    | วิทยาลัยเทคโนโลยีภูมิ                                                                                                    | G                                    |
| 11:00                                                                                                    | 8                  | 8                 | <b>0</b> (8)      | 8                                                                                                    | 0                                                                                                    | บัณฑิต ขอความ                                                                                                    | C                                    |
| 12:00                                                                                                    | 8                  | 8                 | 0                 | 8                                                                                                    | 0                                                                                                    | 0                                                                                                    | C                                    |
| 13:00                                                                                                    | 8                  | 8                 | 8                 | ธ.ก.ส. เข้าเยี่ยชมการ                                                                                    | 0                                                                                                    | G                                                                                                    | <b>O</b>                             |
| 14:00                                                                                                    | 8                  | 8                 | 8                 | บริหารจัดการเครือข่าย                                                                                    | 0                                                                                                    | G                                                                                                    | <b>O</b>                             |
| 15:00                                                                                                    | 8                  | 8                 | 8                 | IDC ศรีราชา                                                                                              | 0                                                                                                    | <b>O</b>                                                                                                    | ¢                                    |
| 16:00                                                                                                    | 8                  | 8                 | 8                 | 8                                                                                                    | 0                                                                                                    | G                                                                                                    | ¢                                    |
| 17:00                                                                                                    | 8                  | 8                 | 8                 | 8                                                                                                    | 0                                                                                                    | <b>O</b>                                                                                                    | ¢                                    |
| 18:00                                                                                                    | 8                  | 8                 | 0                 | 8                                                                                                    | 0                                                                                                    | O                                                                                                    | ¢                                    |
| 19:00                                                                                                    | 8                  | 8                 | 8                 | 8                                                                                                    | G                                                                                                    | <b>O</b>                                                                                                    | ¢                                    |
| 20:00                                                                                                    | 8                  | 8                 | 0                 | 8                                                                                                    | 0                                                                                                    | O                                                                                                    | ¢                                    |
| 21:00                                                                                                    | 8                  | 8                 | 0                 | 8                                                                                                    | C                                                                                                    | O                                                                                                    | ¢                                    |
| << ไปยังสัปดาห์ก่อนหน้า<br>ภายนอก ภายใน9                                                                                                    |                    |                   |                   | ไปยังสัปดาห์นี้                                                                                          |                                                                                                    |                                                                                                    | ไปยังสัปดาห์ถัดไป >>                 |
| <ul> <li>         i: อัตราค่าบริการ ::         <ul> <li>• จองไม่เกิน 4 ชั่วโมง คิดราคาขั้นต่ำ 4,500 บาท/ครั้ง ชั่วโมงถัดไปชั่วโมงละ 1,000 บาท</li> <li>• จอง 8 ชั่วโมง คิดราคา 8,000 บาท/ครั้ง ชั่วโมงถัดไปชั่วโมงละ 1,000 บาท</li> </ul> </li> </ul> |                    |                   |                   | สามารถจอง<br>ไม่สามารถจะ<br>หากต้องการ<br>(1) ฝ่ายพัฒ<br>โทรศัพ<br>(2) ฝ่ายชุมส<br>โทรศัพ<br>(3) ทาง em. | ใต้<br>องได้ เนื่องจากต้องจองก่อนล่ว<br>ออวันและเวลาดังกล่าว กรุณาต่<br>นาสินทรัพย์ (สอ.) ส่วนบริหารสั<br>ท์ 0-2104-3344, 0-2104-376<br>ท์ 0-2104-3344, 0-2104-376<br>เกยโทรศัพท์ (ทข.)<br>ท์ 033-678-010,033-678-020<br>ail : rental_cat@cattelecom. | งหน้าอย่างน้อย 3 วัน<br>กิดต่อ<br>ญญาและผลประโยชน์สินทรัพย์<br>2 โทรสาร 0-2104-3576<br>,033-678-017,033-678-018 โทรส <sup>.</sup><br>com | <b>โโ</b><br>กร 038-351-959 ต่อ 4251 |

รูปที่ **1** หน้าจอหลัก

สามารถเข้าใช้งานระบบโดยพิมพ์ URL นี้ <u>http://cattelecom.com/mteleport/</u> ที่ Browser เมื่อเข้ามาในระบบจะพบหน้าจอหลักดังรูปที่ 1 ซึ่งประกอบด้วยเมนูบาร์ด้านบนและตารางจอง โดยหน้าจอหลักจะ ประกอบไปด้วยดังนี้

- 1. ปุ่มหน้าหลัก เพื่อกลับสู่หน้าจอหลัก
- ปฏิทินลัด แสดงปฏิทินลัดเพื่อไปยังวันที่ที่ต้องการจอง
- ห้อง ส่วนแสดงข้อมูลสถานที่และรายละเอียดของห้องประชุม
- รายงาน ส่วนแสดงรายงานการใช้ห้องประชุม
- ค้นหา ส่วนการค้นหาคำหรือรายละเอียดการจองที่มีในระบบ
- 6. เข้าสู่ระบบ ส่วนการเข้าสู่ระบบ
- ข้อมูลผู้ใช้ ส่วนแสดงข้อมูลผู้ใช้งานที่ได้รับสิทธิ และผู้ดูแลระบบ
- 8. ตารางจอง แสดงช่วงเวลา วันที่ สำหรับการจอง
- 9. หน่วยงาน แสดงหน่วยงานที่ขอใช้ห้องประชุม
- 10. อัตราค่าบริการ แสดงประกาศอัตราค่าบริการใช้ห้องประชุม
- 11. ข้อมูลติดต่อ แสดงข้อมูลและหน่วยงานสำหรับติดต่อเพื่อจองใช้ห้องประชุม

### 2. การ Login เข้าใช้ระบบ

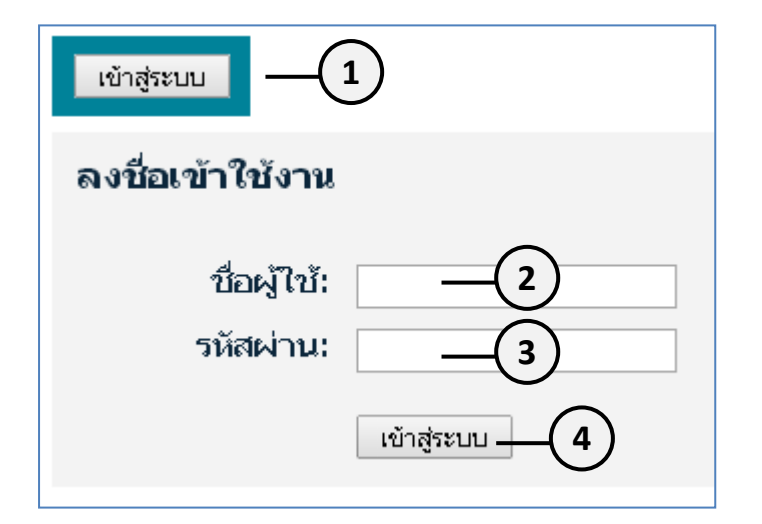

### วิธีการ Login เข้าสู่ระบบ มีขั้นตอนดังนี้

- 1. คลิกปุ่ม เข้าสู่ระบบ จากเมนูบาร์
- 2. กรอกชื่อที่ช่อง ชื่อผู้ใช้
- 3. กรอกรหัสผ่านที่ช่อง รหัสผ่าน
- 4. คลิกปุ่ม เข้าสู่ระบบ

### 3. การจองห้องประชุม

#### 3.1 สิทธิการใช้งาน สำหรับการจองห้องประชุม (Access Level)

| สิทธิ |                                     | ความสามารถ                                   |
|-------|-------------------------------------|----------------------------------------------|
| 1.    | ผู้ใช้งานทั่วไป (General)           | สามารถดูการจองได้ แต่ไม่สามารถแก้ไขใดๆได้    |
| 2.    | ผู้ใช้งานพิเศษ (Authenticated User) | สามารถทำการจองและแก้ไขการจองของตนเองเท่านั้น |
| 3.    | ผู้ดูแลระบบ (Administrator)         | สามารถทำการจองและแก้ไขการจองได้ทุกรายการ     |

## 3.2 ขั้นตอนการจองห้องประชุม

## 3.2.1 ขั้นตอนการจอง

| เวลา   | อาทิตย์ | จันทร์                                           | อังคาร  |  |  |
|--------|---------|--------------------------------------------------|---------|--|--|
| เริ่ม: | 28 ก.ย. | 29 ก.ย. 🦰                                        | 30 ก.ย. |  |  |
| 08:00  | C       | <b>(</b> ) -(1)                                  | 0       |  |  |
| 09:00  | Đ       | 0                                                | 0       |  |  |
| 10:00  | 0       |                                                  | ٩ ١     |  |  |
| 11:00  | C       | คลิกเลือกวันทีและช่วงเวลาที่ต้องการจองห้องประชุม |         |  |  |

| หน้าหลัก 0 การจองที่รอดำ               | <del>เนินการ 22 ใน</del> กรอกแร                        | บบฟอร์มรายละเอียดก                                | ารจองห้องประชุม                       |
|----------------------------------------|--------------------------------------------------------|---------------------------------------------------|---------------------------------------|
| : แบบฟอร์มจองห้องประชุม :.             |                                                        |                                                   |                                       |
| ข้อมูลการจองห้องประชุม                 |                                                        |                                                   | 2_1                                   |
| สื่อเรื่องเ                            |                                                        | *                                                 |                                       |
| วัดอุประสงค์                           | ביות איז מוראשא איז איז איז איז איז איז איז איז איז אי |                                                   |                                       |
| มตถุบ มะลงพ.                           |                                                        |                                                   | ข้อมูลการจองห้องประชุม                |
| คน 10ง านที่ยงบ.                       |                                                        | (ระบร่านงาน/ สังกัด/ บริบัท)                      |                                       |
| ห้อง:                                  | ท้อมระรุณ ^ ใช้ Ctrl+Click เพื่อเลือกมากกว่า           | 1 ห้อง                                            |                                       |
| จำนวนผู้เข้าร่ <mark>ว</mark> มประชุม: | 60                                                     |                                                   |                                       |
| ข้อมูลการใช้ห้องประชุม                 |                                                        |                                                   |                                       |
| วันที่เริ่มเ                           | 24/09/2014 13:00 - 🕅 ທັ້ງວັນ                           |                                                   |                                       |
| วันที่สิ้มสด:                          | 24/09/2014 15:00 - 10 10                               | :: อัตราค่าบริการ ::<br>● จองไม่เกิน 4 ชั่วโมง คื | P51P                                  |
| 1                                      | 27/09/2014                                             | <ul> <li>จอง 8 ชั่วโมง คิดราดา</li> </ul>         | 💵 ข้อมูลการใช้ห้องประชุม              |
| คาบรการ:                               | 4205.61                                                | บาท                                               | · · · · · · · · · · · · · · · · · · · |
| ภาษมูลคาเพม:                           | 294.39                                                 | ทาน                                               |                                       |
| รามเบนเงน:                             | 4500.00                                                | <u>и</u> и                                        | _                                     |
| ข้อมูลผู้จอง                           |                                                        |                                                   | (2.3)                                 |
| ชื่อ-นามสกล:                           | นายกำพล เสนีย์ศรีสกล                                   |                                                   | $\bigcirc$                            |
| ตำแหบ่ง/ ส่วนงาน/ สังกัด:              | 1151 6/8610 /001                                       |                                                   | , , ,                                 |
| โทรสัพท์:                              | 646-4104                                               |                                                   | ข้อมูลของผู้จอง                       |
|                                        | kumnon s@cattelecom.com                                |                                                   |                                       |
| <br>ข้อมูลการชำระด่าบริการ             |                                                        |                                                   |                                       |
|                                        |                                                        |                                                   |                                       |
| วันที่ช่าระเงิน:                       | 22/09/2014                                             |                                                   |                                       |
| จำนวนเงินที่ชำระ:                      | 0.00                                                   | บาท (ยอดชำระขันตำ <mark>2250.00</mark> บ          | <sup>mm)</sup> ข้อมูลการชำระค่าบริการ |
| สถานที่ช่าระเงิน:                      | ns. •                                                  |                                                   |                                       |
| เลขที่ใบเสร็จ:                         |                                                        |                                                   |                                       |
| เยื่อนกลับ                             | บันทึก 🗸 🇸                                             |                                                   |                                       |
|                                        |                                                        |                                                   | 128 0 1 1 20 0 1                      |

เมื่อบันทึกข้อมูลการจองเรียบร้อยแล้ว ระบบจะส่งอีเมล์แจ้งไปยังผู้ดูแลระบบ เพื่อทำการอนุมัติการจองรายการ นี้ต่อไป จากนั้นระบบจะกลับมายังหน้าจอหลักแสดงหัวข้อที่ประชุมในตารางเวลา

| อังคาร<br>23 ก.ย | พุธ<br>24 ค.ย                |
|------------------|------------------------------|
| •                | <b>G</b>                     |
| G                | G                            |
| 0                | 0                            |
| Đ                | 0                            |
| G                | 0                            |
| θ                | ธ.ก.ส. เข้าเยียชมการ         |
| •                | บริหารจัดการเครือข่าย<br>โคร |
| O                | IDC ศรีราชา 🍡                |
| •                | 0                            |
| O                | C                            |
| •                | 0                            |
| O                | C                            |
| •                | C                            |
| •                | 0                            |

#### 3.2.2 เงื่อนไขการจองห้องประชุม

1. ในการจองห้องประชุมต้องทำการ Login เข้าสู่ระบบด้วยชื่อผู้ใช้ (user) ที่มีสิทธิการจอง นั่นคือ

- หน่วยงานภายใน ให้ตัวแทนแต่ละฝ่ายบันทึกข้อมูลการจองผ่านระบบ
- หน่วยงานภายนอก ให้ตัวแทนฝ่ายพัฒนาสินทรัพย์ ส่วนบริหารสัญญาและผลประโยชน์สินทรัพย์เป็นผู้บันทึก

 ในการจองห้องประชุมต้องจองล่วงหน้าก่อนวันใช้งานไม่น้อยกว่า 3 วัน หากจองล่วงหน้าน้อยกว่า 3 วันจะแสดง หน้าจอเตือนดังนี้

## \* ความขัดแย้งเกี่ยวกับเวลา

การจองของคุณเกิดความผิดพลาดดังนี้:

ไม่สามารถบันทึกได้ เนื่องจากต้องทำการจองก่อนไม่น้อยกว่า 3 วัน

ย้อนกลับ

# 4. การแก้ไขการจองห้องประชุม

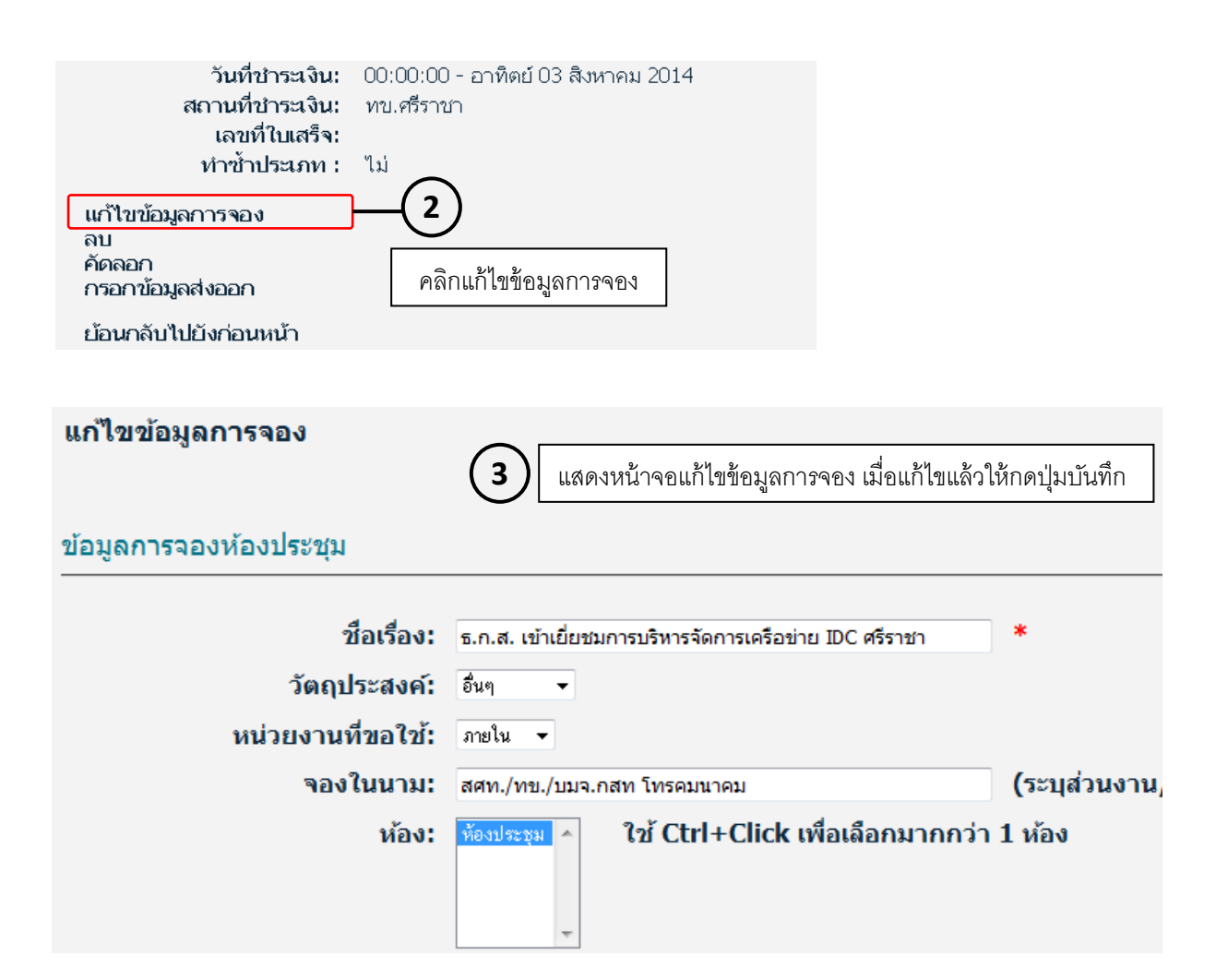

# 5. การยกเลิกการจองห้องประชุม

| อังคาร<br>23 ก.ย. | พุธ<br>24 ก.ย.          |                                  |
|-------------------|-------------------------|----------------------------------|
| 0                 | 0                       |                                  |
| <b>O</b>          | G                       |                                  |
| G                 | 0                       |                                  |
| Đ                 | 0                       |                                  |
| C ,               | 0                       |                                  |
| O                 | ธ.ก.ส. เข้าเยี่ยชมการ 👘 |                                  |
| C                 | บริหารจัดการเครือข่าย   |                                  |
| O                 | IDC ศรีราชา 🍡           | คลิกหัวข้อประชุมที่ต้องการยกเลิก |
| C                 | C                       |                                  |
| O                 | 0                       |                                  |
| C                 | 0                       |                                  |
| C                 | 0                       |                                  |
| 0                 | 0                       |                                  |
| C                 | C                       |                                  |

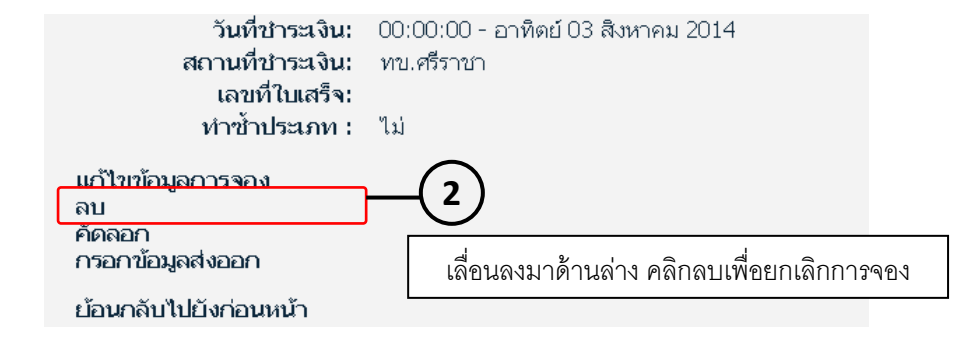

| คุณแน่ใจว่าต้องการยกเลิกการจองครั้งนี้ - | 3                              |
|------------------------------------------|--------------------------------|
| OK Cancel                                | ปรากฏหน้าจอยืนยันก่อนการยกเลิก |

#### 5.1 เงื่อนไขการยกเลิกการจอง

ผู้จองห้องประชุมต้องยกเลิกการจองล่วงหน้าอย่างน้อย 1 วัน กรณียกเลิกน้อยกว่า 1 วัน จะไม่สามารถยกเลิกได้ จะแสดงหน้าจอเตือนดังนี้

### \* ไม่สามารถยกเลิกการจองได้

เนื่องด้วยท่านยกเลิกการจองในเวลากระชั้นชิด ขอให้แจ้งยกเลิกที่

ฝ่ายพัฒนาสินทรัพย์ ส่วนบริหารสัญญาและผลประโยชน์สินทรัพย์ โทร. 0-2104-3344, 0-2104-3762 โทรสาร 0-2104-3576

#### 6. การออกรายงาน

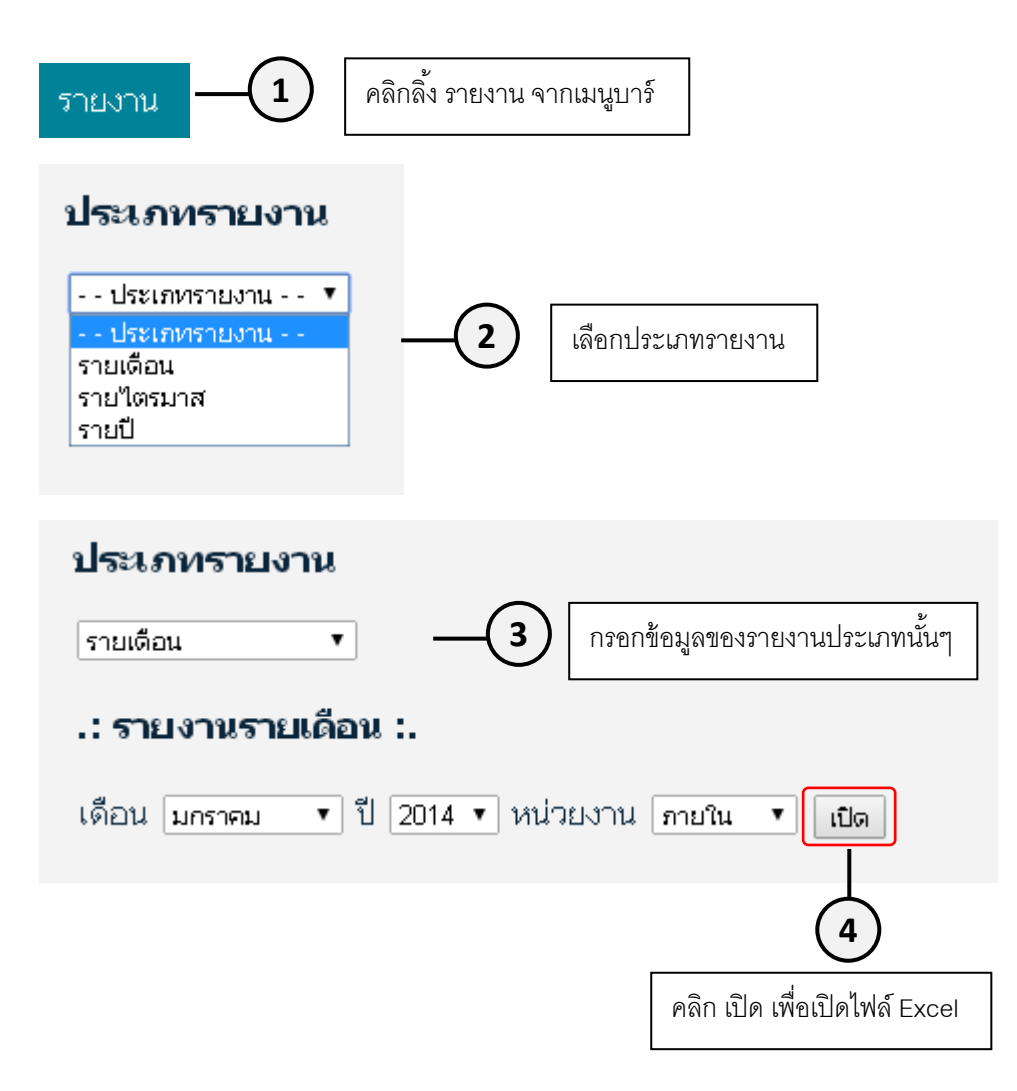

| 0    |                        | n - C -  | ) =               |       |           |            |                |                | mrbsExc      | el.xlsx - Micros     | soft Excel                 |
|------|------------------------|----------|-------------------|-------|-----------|------------|----------------|----------------|--------------|----------------------|----------------------------|
| 9    | ี หน้า                 | แรก แข   | ารก เค้าโครงหน้าก | ระดาษ | ត្សូពទ    | ข้อมูล     | ตรวจทาน        | มุมมอง         | Acrobat      |                      |                            |
|      | <u>م</u>               | Calibri  | • 11 • A          | A     | = = =     | <b>≫</b> ~ | 📑 ตัดข้อค      | ערנו           | ทั่วไป       | •                    |                            |
| 3    | <sup>10</sup><br>▼ - ∛ | BI       | <u> </u>          |       | ₣₴₴       | *          | •๋๋๋๋๋๋• ผสานแ | ละจัดกึงกลาง 🔻 | <b>₩</b> ~ % | * .00 .00<br>.00 →.0 | การจัดรูปแบ<br>ตามเงื่อนไข |
| คลิป | ไบอร์ด 🖻               |          | แบบอักษร          | - Gi  |           | การจัด     | แนว            | G.             | ຕັວ          | เลข โข               |                            |
|      | F14                    | 4        | $\bullet$ $f_x$   |       |           |            |                |                |              |                      |                            |
|      |                        | А        | В                 | С     |           | D          |                | E              |              | F                    |                            |
| 1    | หน่วย                  | งาน/ฝ่าย | วันที่ใช้งาน      | เวลา  | วัตถปร    | ะสงค์การ   | ใช้งาน         | จำนวนเงิน      | เล           | ขที่ใบเสร็จรับเ      | งิน                        |
| 2    | อท                     |          | 30/7/2014         |       | การประชุม | 1          |                | 2407.5         | ใช้โดยไม     | ม่เสียด่าใช้จ่าย     |                            |
| 3    |                        |          | 30/7/2014         |       | การประชุม | 1          |                | 2407.5         | ใช้โดยไม     | ม่เสียค่าใช้จ่าย     |                            |
| 4    |                        |          | 31/7/2014         |       | การประชุม | 1          |                | 2407.5         | ใช้โดยไม     | ม่เสียค่าใช้จ่าย     |                            |
| 5    |                        |          | 31/7/2014         |       | การประชุม | 1          |                | 2407.5         | ใช้โดยไม     | ม่เสียค่าใช้จ่าย     |                            |
| 6    |                        |          | 27/7/2014         |       | การประชุม | 1          |                | 2407.5         | ใช้โดยไม     | ม่เสียค่าใช้จ่าย     |                            |
| 7    |                        |          | 31/7/2014         |       | การประชุม | 1          |                | 2407.5         | ใช้โดยไม     | ม่เสียค่าใช้จ่าย     |                            |
| 8    |                        |          | 31/7/2014         |       | การประชุม | 1          |                | 2407.5         | ใช้โดยไม     | ม่เสียค่าใช้จ่าย     |                            |
| 9    |                        |          |                   |       |           |            |                |                | _            |                      |                            |
| 10   |                        |          |                   | 5     | ตัวอย่า   | างรายงาง   | นออกเป็น       | ไฟล์ Excel     |              |                      |                            |

# 7. เพิ่ม แก้ไข สถานที่และห้องประชุม

ฟังก์ชั่นนี้อนุญาตให้เฉพาะผู้ดูแลระบบเท่านั้น

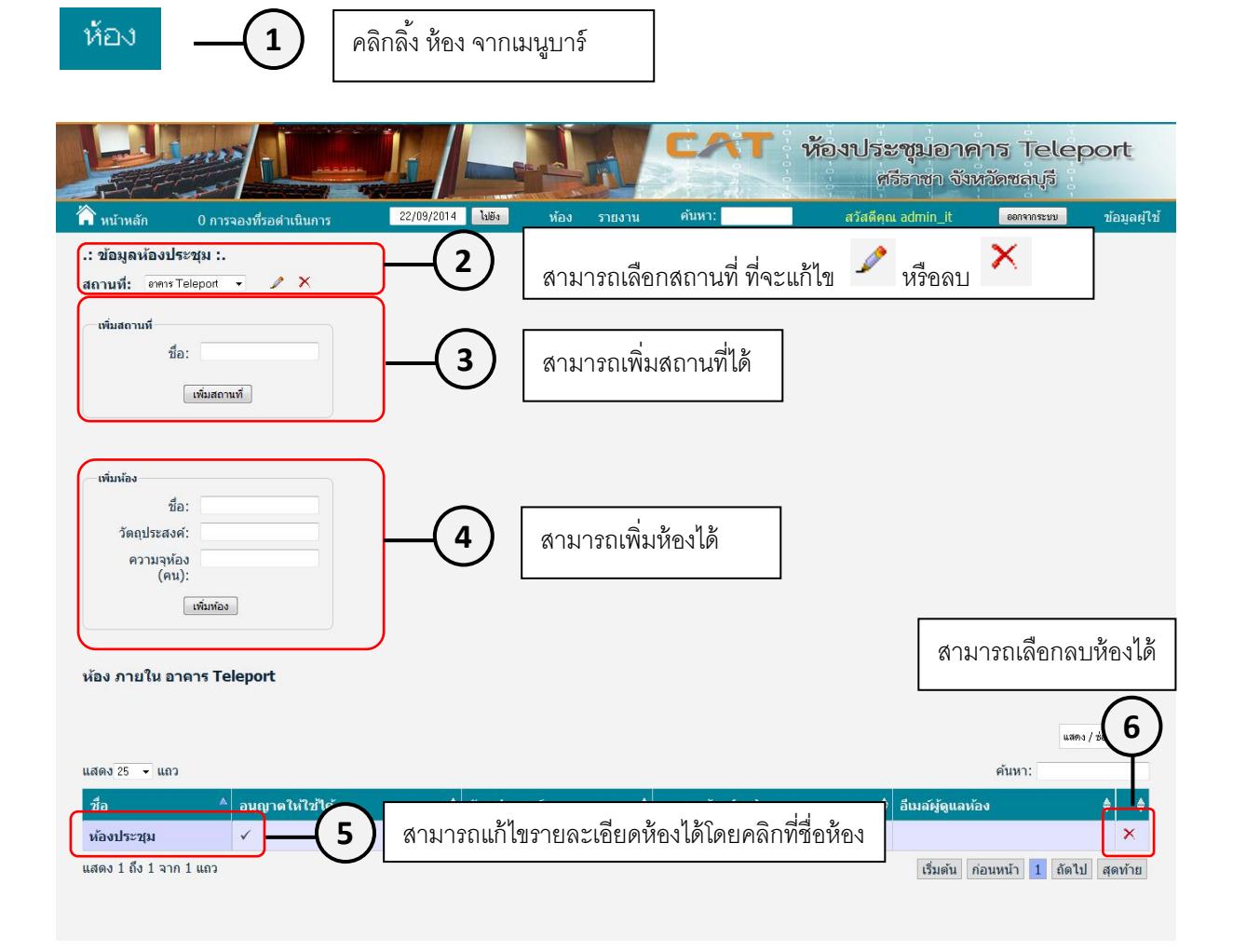

| .: แก้ไขรายละเอียดสถานที่ / ห้อง :. |                                                  |
|-------------------------------------|--------------------------------------------------|
| แก้ไขห้อง                           |                                                  |
| สถานที่:                            | anens Teleport 🔻                                 |
| ชื่อ:                               | ห้องประชุม                                       |
| สถานะ:                              | ์ ๏ อนุญาดให้ใช้ได้                              |
| ค่าการจัดเรียงสำดับ:                |                                                  |
| วัตถุประสงค์:                       |                                                  |
| ความจุห้อง (คน):                    | 8                                                |
| อีเมล์ผู้ดูแลห้อง:                  |                                                  |
| ຽປແบบ HTML:                         |                                                  |
| กลับไปยังห้อง                       | เปลี่ยน 8 เมื่อแก้ไขเรียบร้อยแล้ว กดปุ่ม เปลี่ยน |

## 8. เพิ่มผู้ใช้งาน

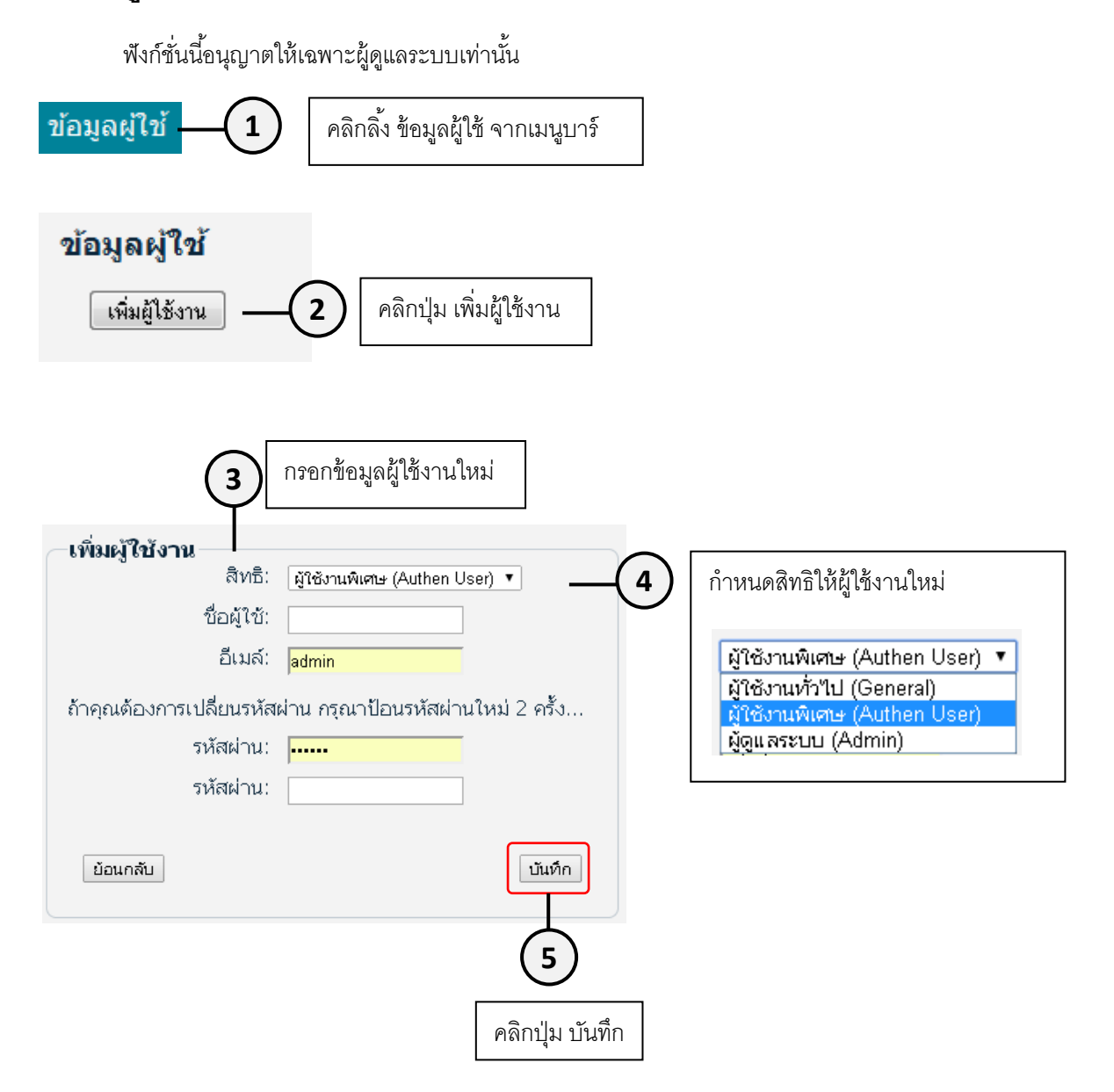

# 9. แก้ไขข้อมูลผู้ใช้งาน

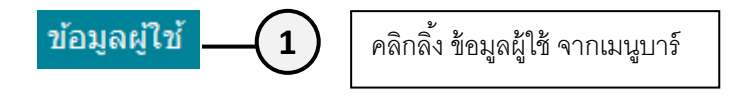

| แสดง 25 ▼ แถว                                              |                              |                           |  |  |  |  |
|------------------------------------------------------------|------------------------------|---------------------------|--|--|--|--|
| ชื่อผู้ใช้ ▲                                               | ສົກຣົ 🔶                      | อีเมล์                    |  |  |  |  |
| admin                                                      | ผู้ดูแลระบบ (Admin)          | chaninan_jit@outlook.com  |  |  |  |  |
| test1                                                      | ผู้ใช้งานพิเศษ (Authen User) | test1@test1.com           |  |  |  |  |
| test3                                                      | ผู้ใช้งานทั่วไป (General)    | test3@test3.com           |  |  |  |  |
| <u>ชนินันท์</u>                                            | ผู้ใช้งานพิเศษ (Authen User) | jessie_tik_fa@hotmail.com |  |  |  |  |
| <ul> <li>คลิกที่ชื่อผู้ใช้ที่ต้องการแก้ไขข้อมูล</li> </ul> | 7                            |                           |  |  |  |  |

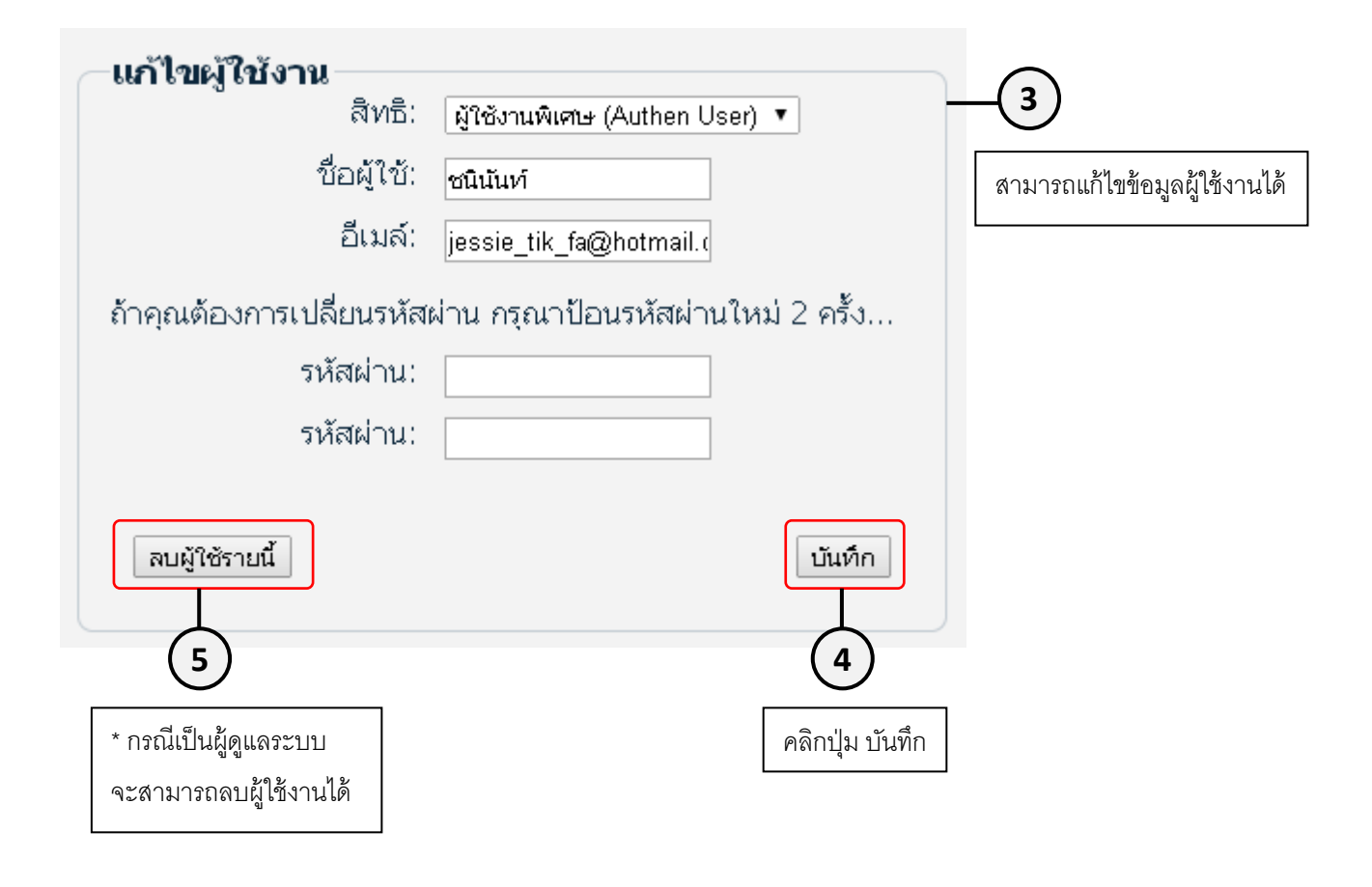

### 10. อนุมัติ-ปฏิเสธ การจอง

ฟังก์ชั่นนี้อนุญาตให้เฉพาะผู้ดูแลระบบเท่านั้น

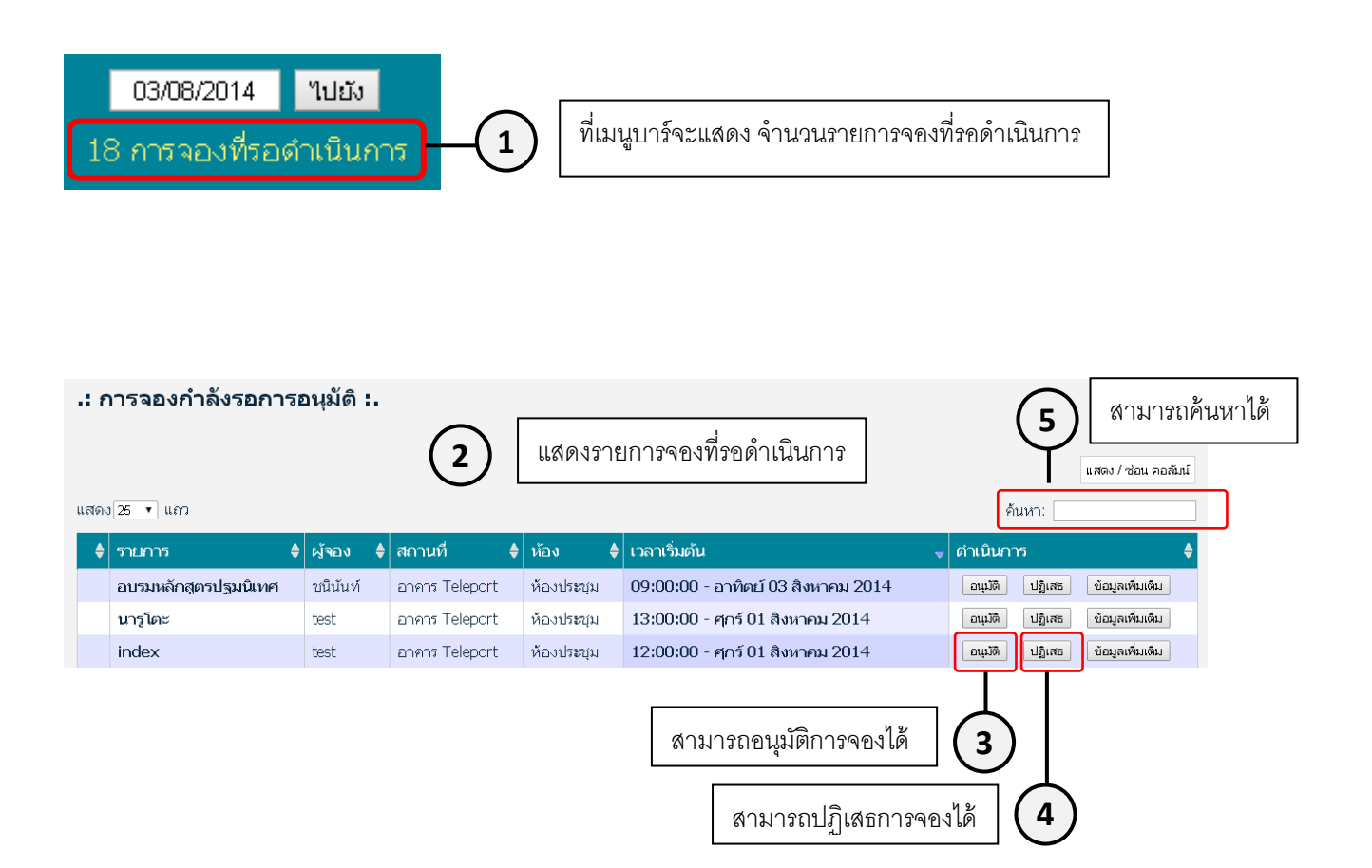

# 11. การค้นหา

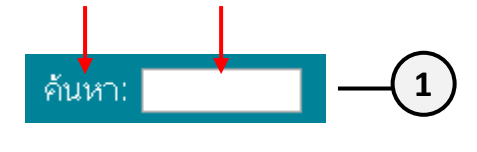

สามารถใส่ข้อความที่ต้องการค้นหาลงในช่อง หรือ คลิกที่ลิ้ง ค้นหา จากเมนูบาร์ เพื่อต้องการค้นหาขั้นสูง

| .: การค้นหาขั้นสู |                        |                      |
|-------------------|------------------------|----------------------|
|                   | _(2)                   | ใส่คำที่ต้องการค้นหา |
| ต้องการค้นหา:     | ปฐม                    | และวันที่เริ่มค้นหา  |
| ตั้งแต่:          | 01/08/2014             |                      |
|                   | <b>ค</b> ลิกปุ่ม ค้นหา |                      |

| ผลการค้นหาสำหรับ: " <mark>ปฐม</mark> " |          |                                   |                               |
|----------------------------------------|----------|-----------------------------------|-------------------------------|
| แสดง 25 ▼ แถว                          | (        | 4 แสดงผลการค้นหาที่ตรงกัน         | แสดง / ช่อน คอสัมน์<br>ค้นหา: |
| ชื่อเรื่อง * 🔺                         | ผู้จอง 🔶 | เวลาเริ่มต้น 🔶                    | วัตฤประสงค์ 🛛 🖨               |
| การฝึกอบรมหลักสูตรปฐมนิเทศ รุ่นที่ 1/  | admin    | 08:00:00 - จันทร์ 04 สิงหาคม 2014 | อบรม                          |
| แสดง 1 ถึง 1 จาก 1 แถว                 |          | โร็มดั                            | ้น ก่อนหน้า 1 ถัดไป สุดท้าย   |